#### E-DEVLET BAŞVURU KILAVUZU

Özel güvenlik görevlilerinin kimlik kart işlemleri (temel ve yenileme) e-Devlet ile yapılan entegrasyon kapsamında artık <u>www.turkiye.gov.tr</u> adresinden yapılabilecektir.\* E-Devlet üzerinden başvuru yapabilmek için öncelikle telefon ve e-posta bilgilerinizin e-Devlette bulunması ve onaylanmış olması gerekmektedir.

\*Genel kolluk kuvvetlerinden ve Milli İstihbarat Teşkilatından emekli olanlar ile en az beş yıl fiilen bu görevlerde çalıştıktan sonra kendi istekleri ile görevlerinden ayrılmış olanların ilk başvuruları/Yükseköğretim kurumlarının güvenlikle ilgili fakülte ve meslek yüksekokullarından mezun olanlar ile fakülte veya meslek yüksekokullarının güvenlikle ilgili bölümlerinden mezun olanların ilk başvuruları/ "Kayıp/Çalıntı/Yıpranma", "Mahkeme Kararı ve Sağlık Nedenleri" ile "Kimlik Bilgisi Değişikliği" başvuruları; e-Devlet Kapısından yapılamayacağından valiliklerin özel güvenlik birimlerine doğrudan yapılması gerekmektedir.

### İŞLEM AŞAMALARI

**<u>1. ADIM</u>**: <u>www.turkiye.gov.tr</u> adresine giriş yapıldıktan sonra arama kısmına "özel güvenlik" ibaresi yazılarak aşağıda kırmızı alan ile gösterilen " **Özel Güvenlik Kimlik Kartı Başvuruları (Emniyet Genel Müdürlüğü)**" seçeneğine tıklanır.

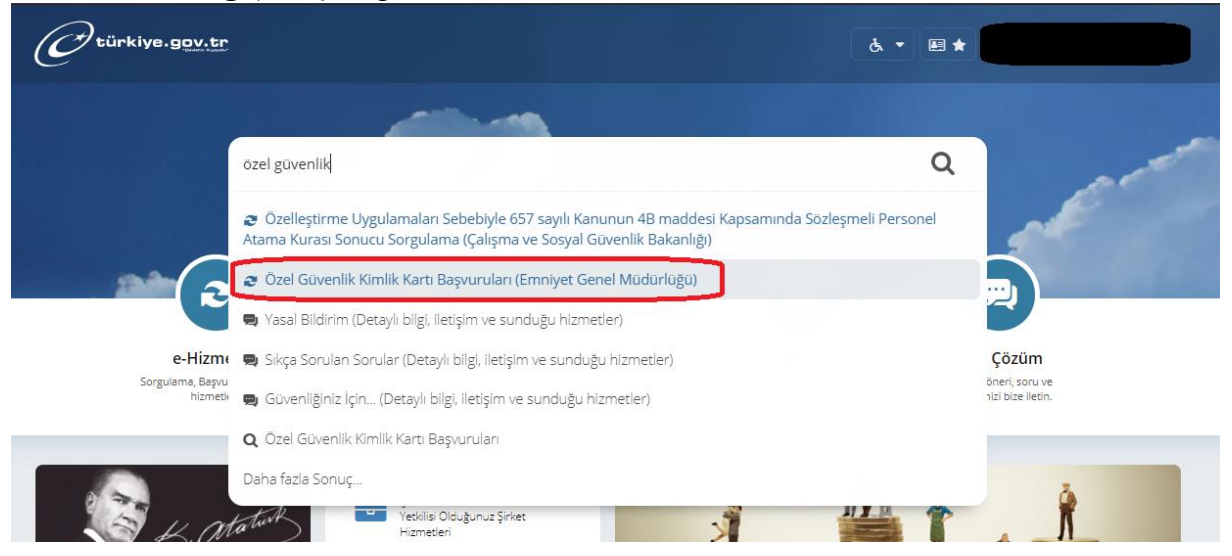

#### **<u>2.ADIM</u>**: Aşağıda kırmızı alan ile gösterilen **"Yeni Başvuru**" butonuna tıklanır.

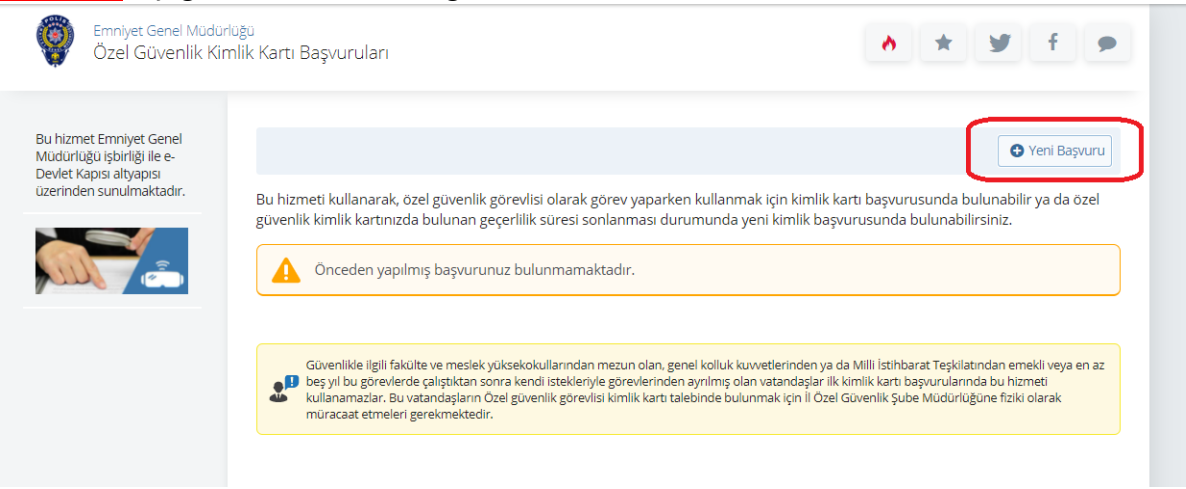

## 3.ADIM: "Başvuru Bilgileri" aşamasında "Tahsil, Kan Grubu" bilgileri girilir.\*

\*Özel Güvenlik Bilgi Sistemi Otomasyonuna (ÖGNET) kayıtlı iseniz bu adımı görmeden <u>4.ADIM</u>'a yönlendirileceksiniz.

| Emniyet Genel Müdürlü<br>Özel Güvenlik Kim                                                                   | gu<br>lik Kartı Başvuruları 🔥 ★ 💆 f 🗩                                                                            |
|----------------------------------------------------------------------------------------------------|----------------------------------------------------------------------------------------------------|
| Bu hizmet Emniyet Genel<br>Müdürlüğü işbirliği ile e-<br>Devlet Kapısı altyapısı<br>üzerinden sunulmaktadır. | Geri                                                                                                    |
| 0                                                                                                    | U Bu sayfada ozel guvenlik kaydınız alınacaktır. Bilgilerinizi girip kaydettikten sonra guncelleme yapamazsınız. |
| Bu işlem için yaklaşık 7<br>dakikanızı ayırmalısınız.                                                        | 1 Başvuru Sahibi Bilgileri                                                                                       |
| Bu işlem toplam 7<br>aşamalıdır. Şu anda 1.<br>aşamadaştığuur maisiniz.                                      | *Tahsili<br>Seçiniz                                                                                              |
|                                                                                                    | *Kan Grubu<br>Seçiniz ▼                                                                                          |
|                                                                                                    | 2 İletişim Bilgileri                                                                                             |
|                                                                                                    | *Cep Telefonu Numaraniz                                                                                          |
|                                                                                                    | 555555555                                                                                                    |
|                                                                                                    | Doğrulanmış cep telefonu numaranızı İletişim Seçeneklerim sayfasından değiştirebilirsiniz.                       |
|                                                                                                    | *E-Posta Adresiniz                                                                                               |
|                                                                                                    | test@test.com                                                                                                    |
|                                                                                                    | Doğrulanmış e-posta adresinizi İletişim Seçeneklerim sayfasından değiştirebilirsiniz.                            |
|                                                                                                    | Kaydet >                                                                                                    |

**4.ADIM:** "Adres Bilgileri" aşamasında başvuru yapmak istediğiniz kolluk birimi (Polis/Jandarma) / kartınızın hangi adrese teslim edilmesini istediğiniz / kimlik tipi / veriliş nedeni seçilir ve imza bilgisi yüklenir.

| Emniyet Genel Müdürli<br>Özel Güvenlik Kim                                                                   | iğü<br>lik Kartı Başvuruları                                                                                                    | • ★ ¥ f g |
|----------------------------------------------------------------------------------------------------|----------------------------------------------------------------------------------------------------|-----------|
| Bu hizmet Emniyet Genel<br>Müdürlüğü işbirliği ile e-<br>Devlet Kapısı altyapısı<br>üzerinden sunulmaktadır. | Geri      Basyurunuz ikamet adresinizin bağlı olduğu kolluk birimine gönderilecektir.                                                                                                    |           |
| Bu işlem için yaklaşık 7<br>dakikanızı ayırmalısınız.                                                        | İkamet Adresi Bilgileriniz                                                                                                    |           |
| Bu işlem toplam <b>7</b><br>aşamalıdır. Şu anda <b>2</b> .<br>aşamadasınız.                                  | il<br>İlçe                                                                                                    |           |
| 1. Başvuru Bilgileri                                                                                         | 1 Başvuru ve İletişim Bilgileri                                                                                                    |           |
| 2. Adres Bilgileri<br>3. Sağlık Raporu Seçimi                                                                | *Kolluk Biriminiz O Polis                                                                                                    |           |
| 4. Saglik Raporu<br>5. Bilgilendirme Metni<br>6. Ön İzleme                                                   | Jandarma     Kimlik Teslimi Adres Bileileri                                                                                                    |           |
| 7. işlem Sonuç                                                                                               | *Adres Tipi                                                                                                    |           |
|                                                                                                    | Yerleşim yeri adresime teslim edilmesini istiyorum.     Başka bir adres seçmek istiyorum.                                                                                                    |           |
|                                                                                                    | *Kimlik Tipi<br>Seçiniz 🔻                                                                                                    |           |
|                                                                                                    | *Veriliş Nedeni<br>Seçiniz                                                                                                    |           |
|                                                                                                    | * mza<br>Dosya Ekleyin<br>Veya kutu içerisine sürükleyin.                                                                                                    |           |
|                                                                                                    | Kımlığınızın üzerine basılacak olan imzanızın görselini bu alana yükleyebilirsiniz. En fazla 1 adet dosya yükleyebilirsiniz. Dosya boyutu en fazla 1 MB olabilir. Desteklenen Dosya Formatı: .pdf |           |
|                                                                                                    | Devam Et >                                                                                                    |           |

**5.ADIM:** "Sağlık Raporu Seçimi"\* aşamasında temel eğitim sonrası ilk defa kimlik başvurusunda bulunacak iseniz ya da kimlik tipi değişikliği (silahsızdan silahlıya) başvurusunda bulunacak iseniz, sağlık raporu bilgileri kontrol edilir.

\*Bu aşama, kimlik kartı yenileme başvurusunda bulunacak özel güvenlik görevlilerine görüntülenmeyecektir.

\*Sağlık Bakanlığı sisteminde kayıtlı özel güvenlik görevlisi olabileceğinize dair **e-Raporunu**z bulunmuyorsa e-Devlet Kapısı üzerinden özel güvenlik kimlik kart başvuru işlemlerine devam <u>edemeyeceksiniz.</u>

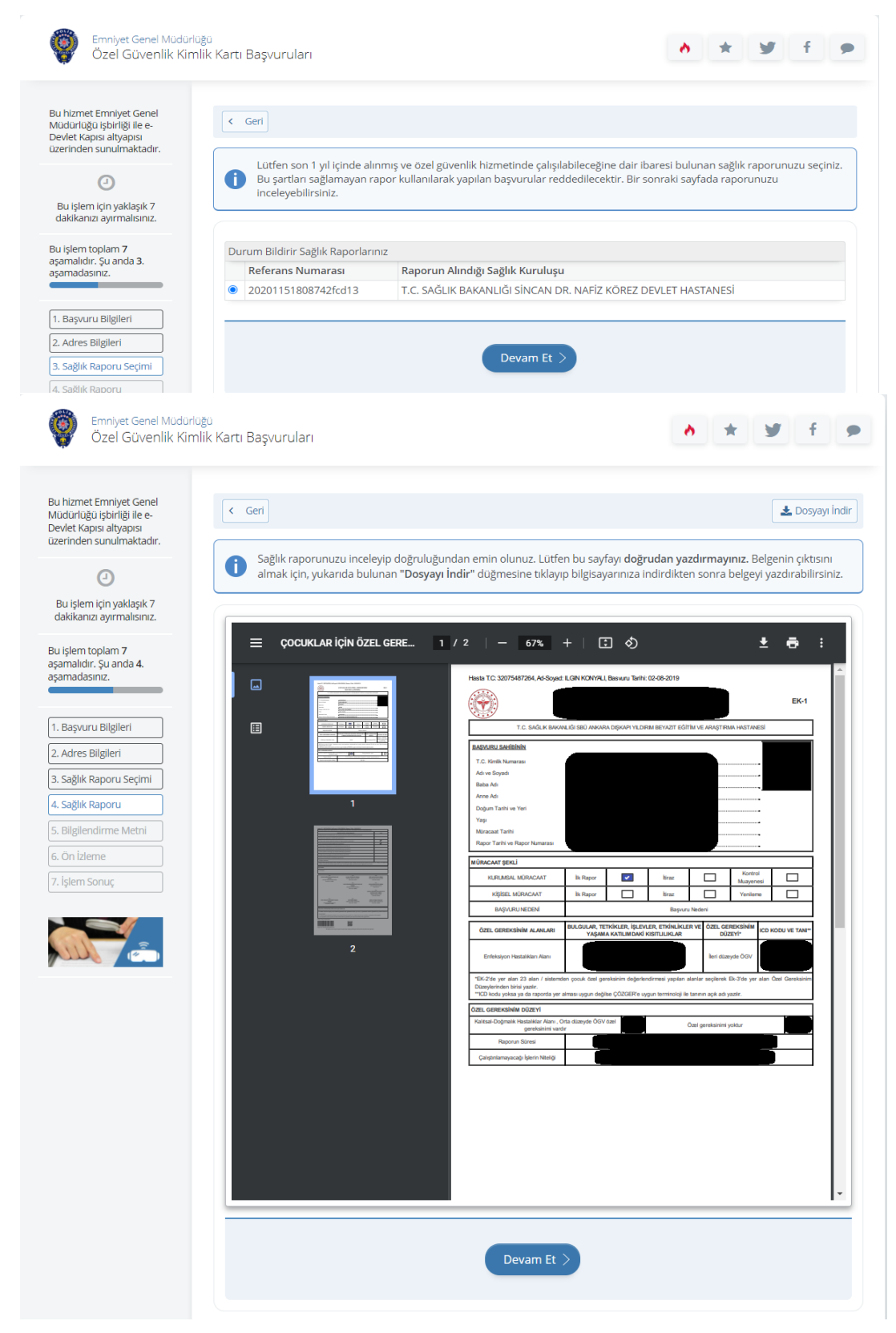

# **<u>6.ADIM</u>**: "Bilgilendirme Metni" aşamasında başvurunuz ile ilgili bilgilendirme metni okunur ve onaylanır.

Emniyet Genel Müdürlüğü y Özel Güvenlik Kimlik Kartı Başvuruları Bu hizmet Emniyet Genel < Geri Müdürlüğü işbirliği ile e-Devlet Kapısı altyapısı üzerinden sunulmaktadır. ÖNEMLİ BİLGİLENDİRME (1) Güvenlikle ilgili fakülte ve meslek yüksekokullarından mezun veya genel kolluk kuvvetlerinden ya da Milli İstihbarat Teşkilatından emekli olanlar ile en az beş yıl bu görevlerde çalıştıktan sonra kendi istekleriyle görevlerinden ayrılmış olanlardan Bu işlem için yaklaşık 7 dakikanızı ayırmalısınız. iseniz, çalışma izni/özel güvenlik görevlisi kimlik kartı talebi ile ilgili İl Özel Güvenlik Şube Müdürlüğüne fiziki olarak müracaat edilmesi gerekmekte olup bu kanaldan başvuru yapılamamaktadır. (2) Özel güvenlik eğitimini başarıyla tamamlamış olmak şartıyla yapabilecek bu başvuru sonrasında; hakkınızda valilikçe Bu işlem toplam 7 güvenlik soruşturması ve arşiv araştırması yapılacak ve soruşturma sonucu olumlu olması halinde valilikçe çalışma izni verilip aşamalıdır. Şu anda 5. asamadasınız. özel güvenlik görevlisi kimlik kartı adresinize gönderilecektir. (3) "Özel güvenlik görevlilerinde aranacak şartları taşımadığınızın tespiti halinde", bu başvuru sonrasında adınıza kimlik kartı düzenlenmeyecektir. (4) Başvuru türünüz yenileme ise kart ücretini yatırmamış iseniz; temel ise özel güvenlik görevlisi kimlik kartı ruhsat harcı ve 1. Başvuru Bilgileri kart ücretini yatırmamış iseniz bu kanaldan başvuru tamamlanamayacaktır. (5) Başvurunuz sırasında vermiş olduğunuz bilgilerin hatalı olması halinde doğacak yükümlülüğün müracaat sahibinde 2. Adres Bilgileri olduğunun bilinmesi gerekmektedir. 3. Sağlık Raporu Seçimi (6) Kimliğinizin adresinize teslim edilmesinden sonra, geçerliliğini yitirmiş eski kimliğiniz tarafınızca imha edilmesi gerekmektedir. 4. Sağlık Raporu 5. Bilgilendirme Metni \* 🗆 Yukarıdaki bilgilendirme yazısını okudum ve kabul ediyorum. 6. Ön İzleme Bu şartı kabul etmediğiniz takdirde işleme devam edemezsiniz. 7. İşlem Sonuç Devam Et 🗦

**7.ADIM:** "Ön İzleme" aşaması, başvuru işlemlerindeki son aşamadır. Bu aşamada başvurunuzun genel özeti bulunmaktadır. Var ise değiştirmek istediğiniz bilgiler, 'Güncelle' butonuna basılarak değiştirilir.

| lüdürlüğü işbirliği ile e-<br>evlet Kapısı altyapısı<br>zerinden sunulmaktadır. | Başvurunuz henüz ta<br>düğmesine tıklayarak | <b>mamlanmamıştır</b> . Başvurunuzu tamamlamak için aşağıdaki bilgileri kontrol ettikten sonra " <b>Başı</b><br>işleminizi tamamlayabilirsiniz. |
|---------------------------------------------------------------------------------|---------------------------------------------|----------------------------------------------------------------------------------------------------|
| 0                                                                               |                                             |                                                                                                    |
| Bu işlem için yaklaşık 7<br>dakikanızı ayırmalısınız.                           | Kimlik Teslimi Adres Bilgiler               | ń                                                                                                    |
| u işlem toplam <b>7</b><br>samalıdır. Su anda <b>6</b> .                        | Kolluk Biriminiz                            | Polis                                                                                                    |
| amadasınız.                                                                     | Adres Tipi                                  | 911 / Yerleşim yeri adresi                                                                                                    |
|                                                                                 | Adres                                       |                                                                                                    |
| Başvuru Bilgileri                                                               | Kimlik Tipi                                 | Silahlı                                                                                                    |
| dres Bilgileri                                                                  | Veriliş Nedeni                              | İlk Müracaat                                                                                                    |
| ağlık Raporu Seçimi                                                             | İmza                                        | İndir                                                                                                    |
|                                                                                 |                                             |                                                                                                    |
| zleme                                                                           |                                             |                                                                                                    |
| Sonuç                                                                           |                                             | Guncelle                                                                                                    |
|                                                                                 |                                             |                                                                                                    |
|                                                                                 |                                             |                                                                                                    |
|                                                                                 | Sağlık Raporu Bilgileri                     |                                                                                                    |
|                                                                                 | Referans Numarası                           | 20201151808742fcd13                                                                                                    |
|                                                                                 | Raporun Alındığı Sağlık                     | T.C. SAĞLIK BAKANLIĞI SİNCAN DR. NAFİZ KÖREZ DEVLET HASTANESİ                                                                                   |
|                                                                                 | Kuruluşu                                    |                                                                                                    |
|                                                                                 |                                             |                                                                                                    |
|                                                                                 |                                             | Güncelle                                                                                                    |
|                                                                                 |                                             |                                                                                                    |
|                                                                                 |                                             |                                                                                                    |
|                                                                                 |                                             |                                                                                                    |

**<u>8.ADIM</u>:** "İşlem Sonuç" aşamasında kimlik geçerlilik tarihinizi belirten mesajı almanız gerekmektedir. Geçerlilik tarihi ile ilgili yanlışlık olduğunu düşünürseniz lütfen başvuru yaptığınız kolluk birimi ile irtibata geçiniz.

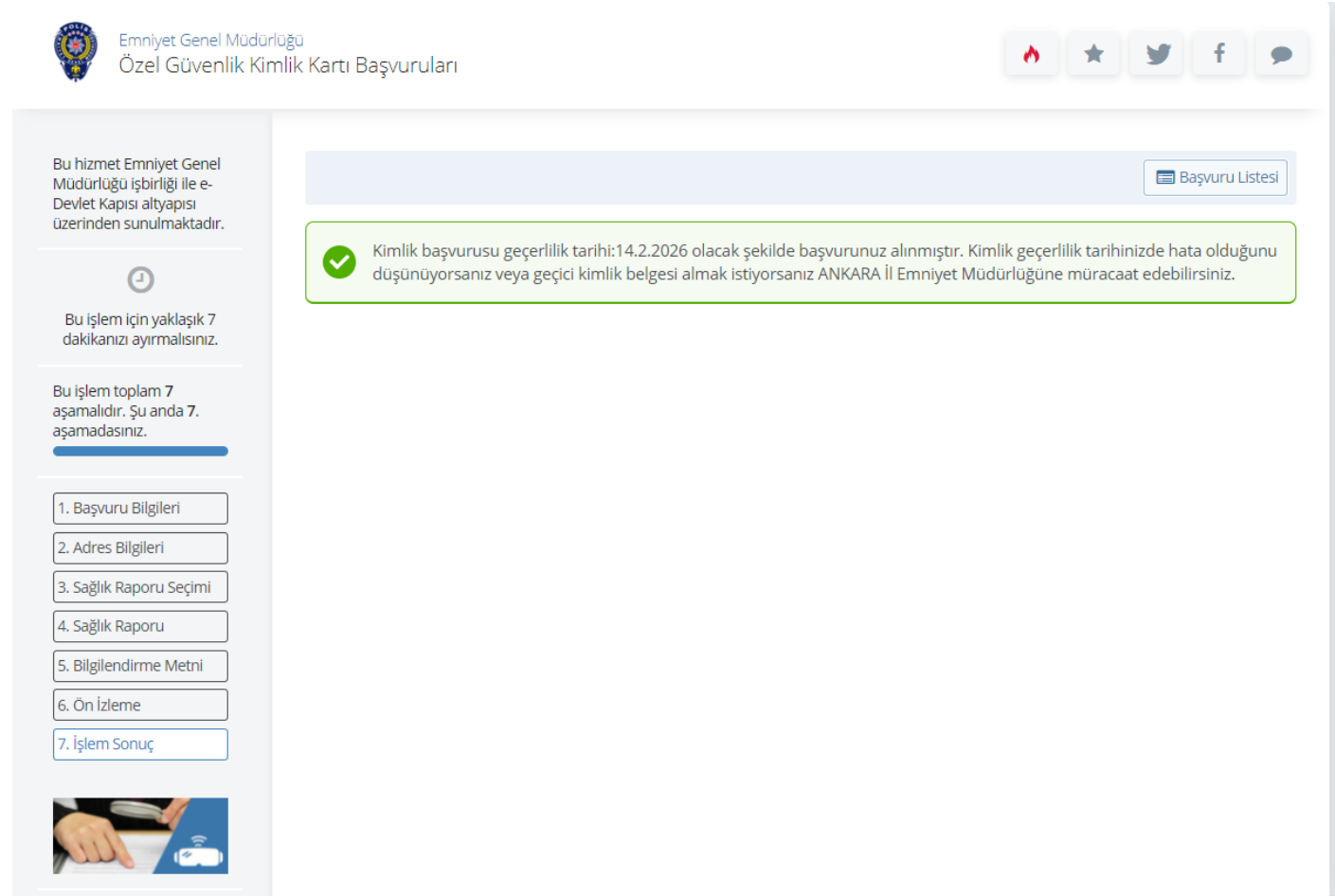